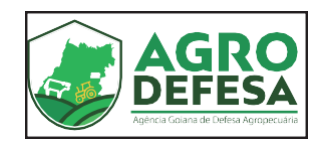

# **Passaporte Equestre**

## Manual de Orientação e Uso do Sistema SIDAGO

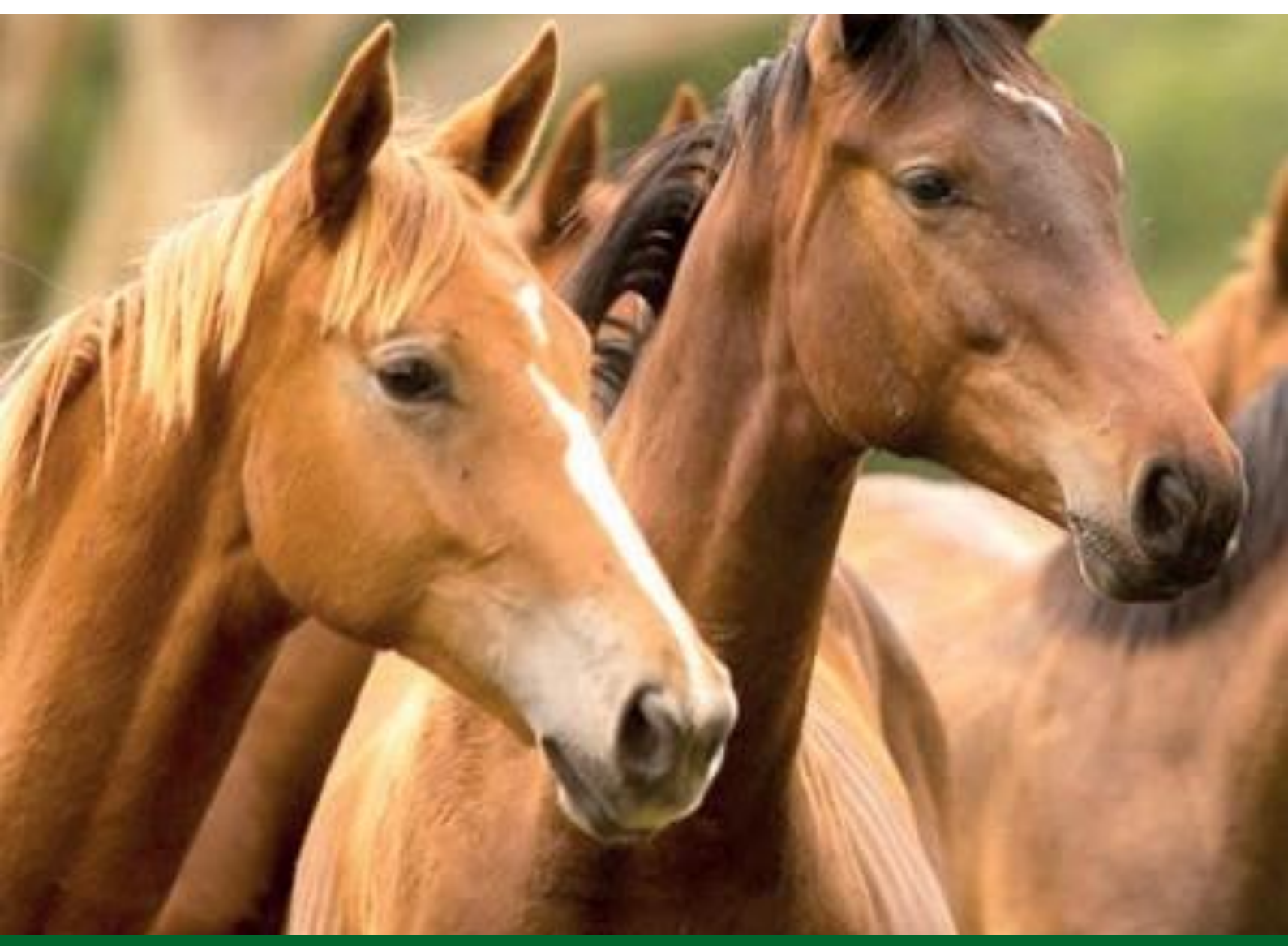

Abril de 2022

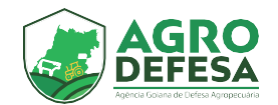

## Apresentação

O Governo de Goiás, por meio da Secretaria de Agricultura, Pecuária e Abastecimento (Seapa-Goiás) e da Agência Goiana de Defesa Agropecuária (Agrodefesa), vem adotando uma série de medidas com o objetivo de facilitar a vida dos produtores rurais, pecuaristas, empresas ligadas ao agronegócio e demais segmentos produtivos do Estado.

Tanto que acaba de adotar medidas relevantes para atender a um segmento que movimenta muitos negócios no âmbito da economia goiana e se caracteriza como uma das atividades mais tradicionais do Estado: a criação de equídeos e todas as manifestações que dela derivam.

Trata-se da criação do Passaporte Equestre, resultado de proposta do deputado estadual Amauri Ribeiro, que se transformou na Lei nº 20.947 de 30 de dezembro de 2020, sancionada pelo governador Ronaldo Caiado e regulamentada pelo Decreto nº 10.070/2022. E ainda a edição da Instrução Normativa Conjunta (IN) da Seapa-Goiás e da Agrodefesa, com medidas importantes para os criadores e proprietários de equídeos em Goiás. Também a Instrução Normativa nº 1520/2022 da Secretaria da Economia dispensa a emissão da nota fiscal no trânsito de equídeos quando acobertados pelo Passaporte Equestre.

O Passaporte Equestre facilita a vida de todos aqueles que criam, comercializam e utilizam os equídeos nos mais variados eventos equestres, tais como cavalgadas, desfiles, treinamentos, concursos, provas e qualquer outra atividade de natureza cultura, desportiva ou de lazer e, ainda, para o exercício de atividades equestres ligados ao turismo, trabalho, policiamento ou de auxílio terapêutico.

A medida permite o trânsito livre de equinos e muares no Estado de Goiás, em conformidade com normas e regras estabelecidas pela Agrodefesa, especialmente no quesito sanidade animal.

O presente Manual de Orientação aos criadores, elaborado pela Agrodefesa, mostra o passo a passo de como obter o documento, que é emitido de forma eletrônica por meio do Sistema de Defesa Agropecuária (Sidago).

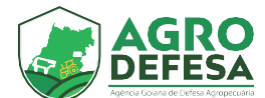

## **Passaporte Equestre**

Documento utilizado para indentificação, rastreabilidade, controle sanitário e trânsito intraestadual de equídeos no Estado de Goiás, disponibilizado ao produ- tor a partir da indentificação individual dos animais e emissão da taxa de licencia-mento anual, condicionado à regularidade da propriedade e dos exames negati- vos de Anemia Infecciosa Equina (AIE) e Mormo, além da vacinação de influenza.

#### Como realizar o cadastro do equídeo?

Obterá autorização para o cadastro do equídeo o médico veterinário cadastrado pela Agrodefesa (no Programa PESE).

Para obter a habilitação PESE, entrar em contato com a Gerência de Sanidade Animal pelo e-mail:

pese.gesan@agrodefesa.go.gov.br

gesan@agrodefesa.go.gov.br

No e-mail deve constar os seguintes itens:

- 1- Comprovante de Endereço
- 2- CRMV
- 3- Certidão do CRMV

#### Requisitos para o cadastro do equídeo:

- 1 Possuir um chip de identificação instalado no animal.
- 2 Dispor de médico veterinário habilitado na Agrodefesa para requisição de exames.
- 3 Dispor de médico veterinário habilitado na Agrodefesa para realização da resenha

#### Requisitos a serem atendidos após o cadastro:

- Exames negativos de Anemia Infecciosa Equina (AIE) e Mormo no prazo de validade, em conformidade com o artigo 1º da IN nº 01/2022, que amplia de 60 para 180 dias.
- 2 Comprovação de vacina contra Influenza Equina. O prazo de carência para movimentação é de no mínimo 15 dias a partir da emissão do atestado.
- 3 Comprovação de vacina Antirrábica caso o município de origem do animal seja de alto risco.

Na página inicial do sistema SIDAGO, clique no menu

"Passaporte -> Passaporte Equestre" conforme destacado:

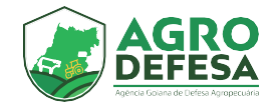

| Picita ser acceleration and a series of the series of the |
|----------------------------------------------------------------------------------------------------|
| E Cadastros Agropecuários                                                                                                    |
| G Chamado Documentos                                                                                                    |
| I Controle de Bens ► Iso                                                                                                    |
| ter Defesa Animal → Movimentação                                                                                                    |
| Defesa Vegetal     Passaporte Equestre     Passaporte Equestre     Passaporte Equestre     Passaporte Equestre     Passaporte Equestre                                                                                                    |
| P Denúncia ► Relatórios                                                                                                    |
| ≥ Diárias                                                                                                    |
| S Financeiro                                                                                                    |
| Ź Fiscalização                                                                                                    |
| Q. Inspeção                                                                                                    |
| Laboratório                                                                                                    |
| Passaporte                                                                                                    |
| III Plano de Ação                                                                                                    |
| Produtos Agropecuários                                                                                                    |
| Protocolo                                                                                                    |
| A Recursos Humanos                                                                                                    |
|                                                                                                    |
| A Transporte                                                                                                    |
|                                                                                                    |
|                                                                                                    |

Clique no botão de inserir (+) destacado para emitir uma nova movimentação:

## Ð

Ao clicar no botão incluir, abrirá a tela na **Etapa 1 (Propriedade)**. Com os 2 passos a seguir:

**Passo 1 -** Informe a propriedade desejada.

#### Passo 2 - Selecionado, clique em próximo para Etapa 2:

| Propriedade                                                                   | Identificação     Chipagen do Animat                                                                                      | Resenha<br>Dados do Animal |
|-------------------------------------------------------------------------------|----------------------------------------------------------------------------------------------------|----------------------------|
| Propriedade (NormelECRFICHEUCOBigo)<br>Digite e cleve para personas PESOUISAR | Kome da Propeledade     Kanada      Kome da Propeledade     Kome da Propeledade     Kome da Produce     Monicipia E tados |                            |
|                                                                               |                                                                                                    |                            |
|                                                                               |                                                                                                    |                            |
|                                                                               |                                                                                                    |                            |
|                                                                               |                                                                                                    | 2                          |
|                                                                               | c                                                                                                    | ANCELAR                    |

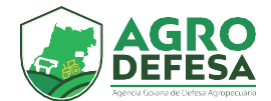

#### Na Etapa 2 (Identificação):

- As tabelas de saldo não possuem edição, são somente para auxílio de quantitativo.
- 2 Deverá ser preenchido as demais informações.
- 3 Clique em próximo, para a Etapa 3

| Propriedade                                                                                                    |                    | 2 Kentificação<br>Chipagem do Animal                                                           |                                                        | Resenha<br>Dados do Animal |
|----------------------------------------------------------------------------------------------------|--------------------|------------------------------------------------------------------------------------------------|--------------------------------------------------------|----------------------------|
|                                                                                                    |                    | Saldo Atual Equino                                                                             |                                                        |                            |
| Macho, Até 6 meses                                                                                                    | Fêmea, Até 6 meses | Macho, Acima de 6 meses                                                                        | Fêmea, Acima de 6 meses                                |                            |
| 0                                                                                                    | 0                  | 4                                                                                              | 5                                                      |                            |
|                                                                                                    |                    | Saldo Atual Muar                                                                               |                                                        |                            |
| Macho, Até 6 meses                                                                                                    | Fêmea, Até 6 meses | Macho, Acima de 6 meses                                                                        | Fêmea, Acima de 6 meses                                |                            |
| 0                                                                                                    | 0                  | 0                                                                                              | 1                                                      |                            |
|                                                                                                    |                    | Saldo Atual Asinino                                                                            |                                                        |                            |
| Macho, Até 6 meses                                                                                                    | Fêmea, Até 6 meses | Macho, Acima de 6 meses                                                                        | Fêmea, Acima de 6 meses                                |                            |
| 0                                                                                                    | 0                  | 0                                                                                              | 0                                                      |                            |
| Espécie *  Equino  Nome do Arimal * Seco animal * Compose the second second sec |                    | Rupa *<br>Aktalwz<br>Dod de Naucimento *<br>*<br>Kümens do Chip *<br>*<br>*<br>*<br>Selectione | <ul> <li>▼</li> <li>■</li> <li>■</li> <li>■</li> </ul> |                            |
| VOLTAR                                                                                                    |                    |                                                                                                |                                                        | PRÓXIMO                    |

**Obs: Todos os campos são de preenchimento obrigatório, com exceção da data do chip.** 

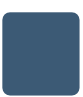

Na **Etapa 3 (Resenha)**, deverá ser preenchido às informações com base nas características do animal:

| Propriedade                                                                                                    | Chipagem do Animal                  | 3 Resorba<br>Dados do Animal |
|----------------------------------------------------------------------------------------------------|-------------------------------------|------------------------------|
| Caso o velerinário não seja encontrado, por gentileza, entre em contato com pese gesan@agrodefesa go gov br para sua regularizaç | ão profissional junto à AGRODEFESA. |                              |
| Veterinário (Nome/CPF/CRMV) *                                                                                                    | Pelagem *                           |                              |
| Data da Resenha *                                                                                                    |                                     |                              |
| Description das Caracteristicas *                                                                                                |                                     |                              |
| Adicionar Anexo da Resenha e Fotos Complementares 🏵                                                                              |                                     |                              |
| VOLTAR                                                                                                    |                                     | SALVAR                       |

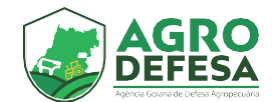

Na aba **Adicionar Anexo da Resenha e Fotos Complementares**, deverá ser anexado a resenha do animal e as demais fotos complementares, na posição indicada.

| Descrição das Características *                     |                                                                                    |
|-----------------------------------------------------|------------------------------------------------------------------------------------|
|                                                     | Anexo da Resenha e Fotos Complementares                                            |
| Tipo de Anexo *<br>Selecione Y                      | Posição da Foto *                                                                  |
| Adicionar Anexo da Resenha e Fotos Complementares 🏵 | Envie o arquivo de no máximo de 2MB cada.<br>Tipo: (doc, pdf, odt, jpeg, png, jpg) |
|                                                     | CONFIRMAR                                                                          |
| VOLTAR                                              |                                                                                    |

Após o preenchimento das informações e anexo dos arquivos, clique em salvar para finalizar o processo.

Passaporte do Animal cadastrado com sucesso.

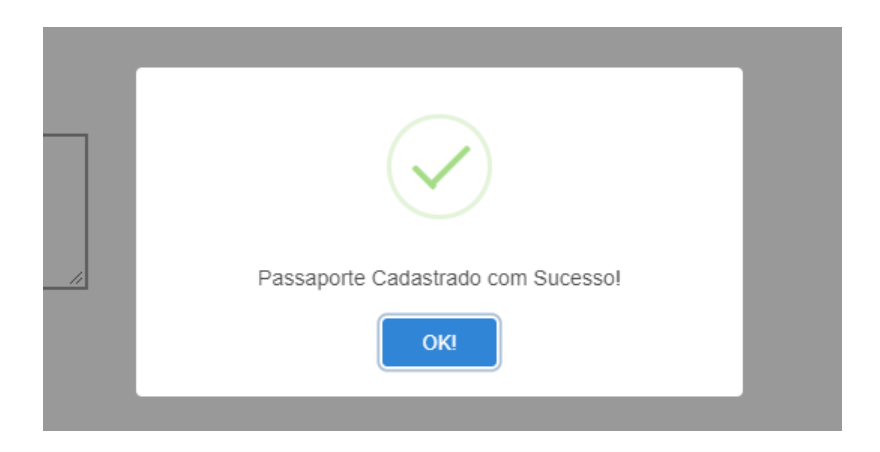

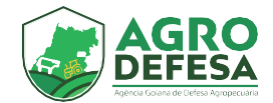

Após salvar, ir para **Passaporte > Passaporte Esquestre >** Ao localizar o animal cadastrado clique na operação de imprimir.

#### Será apresentado o QR Code do passaporte:

Passaporte > Passaporte Equestre > Imprimir

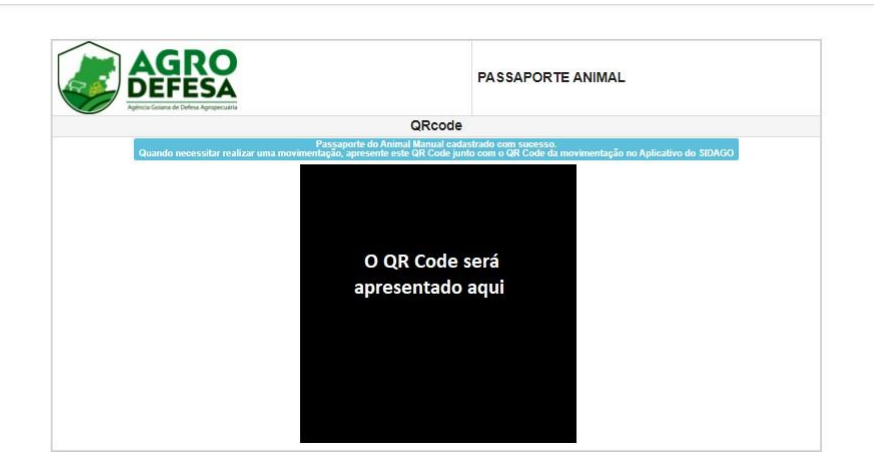

Ao realizar uma movimentação, apresente preferencialmente este QR Code junto com os gerados da movimentação no SIDAGO e Aplicativo do SIDAGO, ou impresso caso não tenha acesso ao APP

Após finalizar o cadastro do animal será necessário anexar os exames de Anemia Infecciosa Equina (AIE), Mormo e a Vacina de Influenza.

Na página inicial do sistema SIDAGO, clique no menu **"Passaporte ->Passaporte Esquestre"** conforme destacado:

| administrativo                                                                                                    |                                      |              |
|----------------------------------------------------------------------------------------------------|--------------------------------------|--------------|
| E Cadastros Agropecuários                                                                                                    | Digite para pesquisar um serviço     |              |
| G Chamado                                                                                                    | Documentos                           |              |
| ≔ Controle de Bens                                                                                                    | ► Iso                                |              |
| 🕏 Defesa Animal 🛛 🗕 🦳                                                                                                    | ► Movimentação                       |              |
| Befesa Vegetal     Sefesa Vegetal     Sefes | Passaporte Equestre     Posição Ento | Ē            |
| 💭 Denúncia                                                                                                    |                                      | ► Relatórios |
| ≥ Diárias                                                                                                    |                                      |              |
| § Financeiro                                                                                                    |                                      |              |
| ∕ <b>≵</b> Fiscalização                                                                                                    |                                      |              |
| Q Inspeção                                                                                                    |                                      |              |
| 🔋 Laboratório                                                                                                    |                                      |              |
| Passaporte                                                                                                    |                                      |              |
| Plano de Ação                                                                                                    |                                      |              |
| Produtos Agropecuários                                                                                                    |                                      |              |
| Protocolo                                                                                                    |                                      |              |
| 🚜 Recursos Humanos                                                                                                    |                                      |              |
| 🖶 Trânsito                                                                                                    |                                      |              |
| A Transporte                                                                                                    |                                      |              |

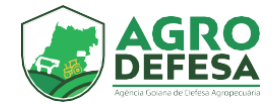

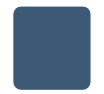

Localize o animal Cadastrado, e clique na operação "Adicionar Vacinas e Exames":

#### Animal Cadastrado

| Inicio > Passaporte > Passaporte E | questre > Listar |             |                                   |         |              |                        |                       |                |
|------------------------------------|------------------|-------------|-----------------------------------|---------|--------------|------------------------|-----------------------|----------------|
| Propriedade                        |                  |             | Inscrição Estadual                |         | Nº do Chip   |                        | Espécie<br>Selecione  | ~              |
| Situação Passaporte<br>Selecione   | ~                |             | Situação Homologação<br>Selecione | ~       |              |                        |                       | LI R PESQUISAR |
| Propriedade                        | I.E              | Nome Animal | N° do Chip                        | Especie | Data Emissão | Situação Passaporte    | Situação Homologação  | Operações      |
|                                    |                  |             |                                   |         |              | Aguardando Homologação | Aguardando Documentos | ∕ Q ╋≣ 🖃 🕻 ۸   |

**Operação - Adicionar Vacinas e Exames** 

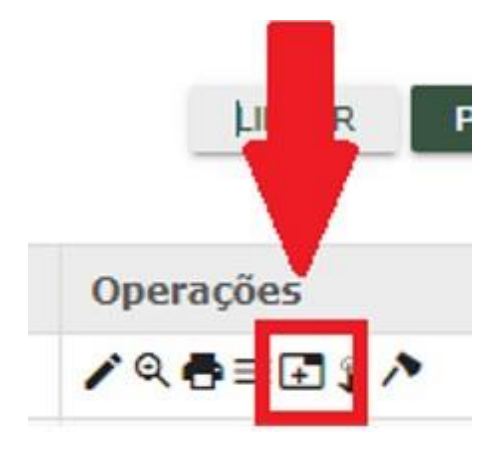

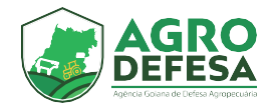

Ao clicar será aberto um novo campo para anexos dos documentos conforme imagem a seguir:

| Anexar Documentos                                                                                                    |                  |        | ж        |
|----------------------------------------------------------------------------------------------------|------------------|--------|----------|
| Animal Control of Control of Cont | <b>Inativo</b> ~ |        |          |
| <ul><li>Especie: Equino</li><li>Data Nascimento:</li><li>Sexo: Macho</li></ul>                                                                                                    |                  |        |          |
| Exame de AIE                                                                                                    |                  |        |          |
| Adicionar Exame de AIE ⊕                                                                                                    |                  |        |          |
| Exame de Mormo                                                                                                    |                  |        |          |
| Adicionar Exame de Mormo ⊕                                                                                                    |                  |        |          |
| Vacina de Influenza Equina.                                                                                                    |                  |        |          |
| Adicionar Declaração Vacina ⊕                                                                                                    |                  |        |          |
|                                                                                                    |                  |        |          |
|                                                                                                    |                  | SALVAR | CANCELAR |

#### O prazo de vecimento dos exames e do atestado de vacina deve seguir a legislação sanitaria do Estado de Goiás.

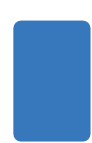

Após o anexo dos exames, o passaporte ficará com a situação de Aguardando Homologação. A homologação será realizada pela Agrodefesa. Após a homologação e aprovação dos documentos anexados a situação do animal mudará para ativo.

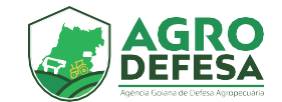

### Como realizar o cadastro do equídeo?

Terá autorização para movimentação do Equídeo o produtor rural, seu Responsável Técnico (RT) ou um funcionario da Agrodefesa. O animal deve possuir os seguintes requisitos:

- 1 Possuir um chip de indentificação.
- 2 Possuir exames negativos de Anemia Infecciosa Equina (AIE) e Mormo dentro do prazo de validade no passaporte.
- 3 Comprovar vacina contra a Influenza Equina dentro do prazo de validade no passaporte e carência de 15 dias.
- 4 Comprovar vacina Antirrábica caso o municipio de origem do animal seja de alto risco.

Na página inicial do sistema SIDAGO, clique no menu "**Passaporte -> Movimentação**" conforme destacado:

| 2. Administrativo         | Diaite ears receptions um actuice    |              |
|---------------------------|--------------------------------------|--------------|
| E Cadastros Agropecuários | Digite para pesquisar um serviço     |              |
| G Chamado                 | Documentos                           |              |
| ⊞ Controle de Bens        | ≻ Iso                                |              |
| 😫 Defesa Animal           | ► Movimentação                       | _            |
| Defesa Vegetal            | Passaporte Equestre     Posicão Eoto | Ē            |
| Denúncia                  |                                      | ▶ Relatórios |
| ≥ Diárias                 |                                      |              |
| S Financeiro              |                                      |              |
| ★ Fiscalização            |                                      |              |
| Q Inspecão                |                                      |              |
|                           |                                      |              |
|                           |                                      |              |
| Passaporte                |                                      |              |
| Plano de Ação             |                                      |              |
| Produtos Agropecuários    |                                      |              |
| Protocolo                 |                                      |              |
| A Recursos Humanos        |                                      |              |
| 🕶 Trânsito                |                                      |              |
| 🖨 Transporte              |                                      |              |
|                           |                                      |              |
|                           |                                      |              |
|                           |                                      |              |
|                           |                                      |              |
|                           |                                      |              |

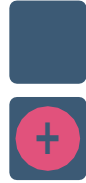

Clique no botão de inserir (+) destacado para emitir uma nova movimentação:

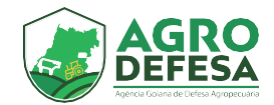

#### Logo, na Etapa 1:

- 1 Selecione a propriedade.
- 2 Selecione o animal que será movimentado.
- 3 Clique em próximo.

#### Conforme a imagem a seguir:

♠ Inicio > Passaporte > Movimentação > Inserir

> Passaporte > Movimentação > Inserir

| Origem                                                                                                    | 2 Der                                                                                                    |
|----------------------------------------------------------------------------------------------------|----------------------------------------------------------------------------------------------------|
| Propriedade (Nome/E/CPF/C/IP//Código) PESQUISAR                                                                                                    | Aoimat para movimentaciód *                                                                                |
| Promisodade     Accord     Accord     A | Animat<br>Expects: Equino<br>• Expects: Equino<br>• Data Masseminto: 0101/2020 25 Meses<br>• Series: Macho |
|                                                                                                    | CANCELAR PRÓXIMO                                                                                           |

#### Na **Etapa 2**, informe os campos de destinos a seguir:

| Origem                                                                                                    |                         |                                                       |                                    | 2 De |
|----------------------------------------------------------------------------------------------------|-------------------------|-------------------------------------------------------|------------------------------------|------|
| o de Destino *<br>priedade Rural                                                                            | Finalidade *<br>Esporte | <u> </u>                                              | Tipo de Transporte *<br>Rodoviário | ~    |
| priedade (Nome/IE/CPF/CNPJ/Código)<br>le e clique para pesquisar PESQUISAR                                  |                         | Transportador (CPF)<br>Digite e clique para pesquisar | PESQUISAR                          |      |
| Nome da Propriedade:     Inscripto Estador:     Nome do Produtor:     Municipio Estador: Abadia de GolásiGO |                         |                                                       |                                    |      |
| ervação                                                                                                    |                         |                                                       |                                    |      |
| ĺ.                                                                                                    |                         |                                                       |                                    |      |
|                                                                                                    |                         |                                                       |                                    |      |
|                                                                                                    |                         |                                                       |                                    |      |

OBS: O campo **Tipo transportador, Transportador (CPF)** e **observação** são de preenchimento **não obrigatórios**.

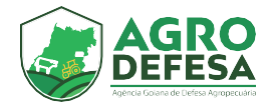

Após salvar, será apresentado em tela as infomações do produtor de destino e origem. Não será exigida Nota Fiscal para animais acobertados pelo Passaporte Equestre

Clique em visualizar QR Code da movimentação

| VISUALIZAR QR CODE DA MOVIMENTAÇÃO |                                                              |  |
|------------------------------------|--------------------------------------------------------------|--|
|                                    |                                                              |  |
| I – ORIGEM                         | II – DESTINO                                                 |  |
| Estabelecimento:                   | Estabelecimento:                                             |  |
| Código Estabelecimento:            | Código Estabelecimento:                                      |  |
| Inscrição Estadual                 | Inscrição Estadual:                                          |  |
| Nome:                              | Nome:                                                        |  |
| CPF/CNPJ:                          | CPF/CNPJ:                                                    |  |
| Municipio:                         | Município:                                                   |  |
| Quando movimentar os animais,      | apresente o QR Code ao serviço de fiscalização da AGRODEFESA |  |

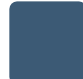

Na sequência surgirão os QR Codes a seguir:

♠ Inicio > Passaporte > Movimentação > Imprimir-pdf

|                         |               | MOVIMENTAÇÃO DE EQUESTRE<br>Número: Série:<br>Validade |  |  |
|-------------------------|---------------|--------------------------------------------------------|--|--|
| QR code ORIGEMIDE STINO | QR code Dados | dos Link para Acessar SIDAGO                           |  |  |
| QR Code 1               | QR Code 2     | QR Code 3                                              |  |  |

Os 3 QR Codes devem acompanhar o animal durante a movimentação.

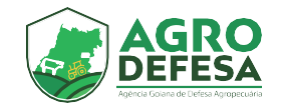

## Nova funcionalidade - Retorno/Novo Destino

A nova funcionalidade Retorno/Novo Destino disponivel para movimentação tem como objetivo dar ao produtor rural proprietario do Equideo uma maior flexibilidade em relação a movimentação do animal. Permitindo que seja realizado movimentações mesmo estando em propriedade de terceiros.

### Como utilizar a operação?

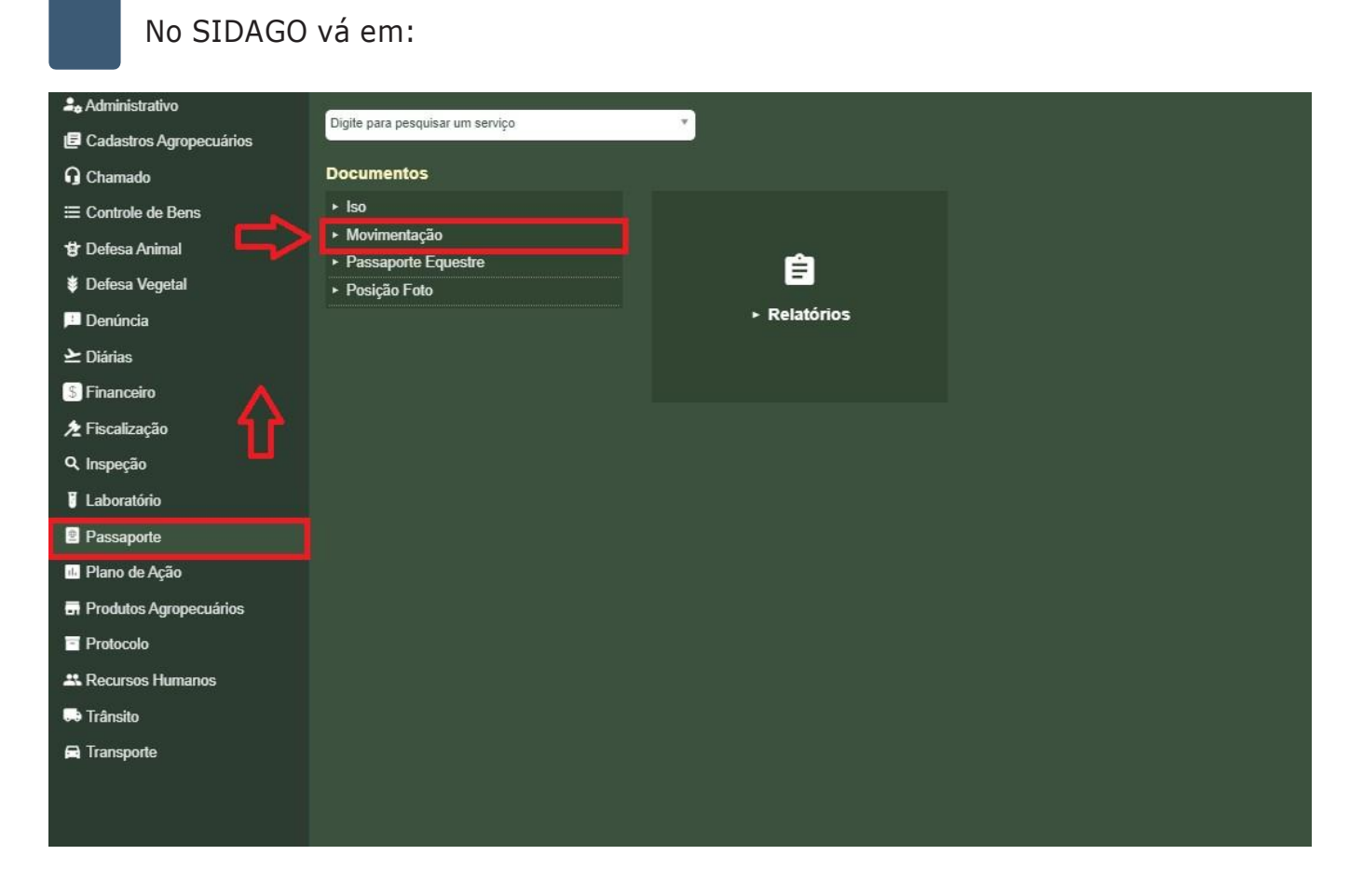

Na tela de listar localize a movimentação ativa que está em andamento com destino a propriedade de terceiros.

Clique na operação Retorno/Novo Destino:

| Situação | Movimentação | Operações |  |
|----------|--------------|-----------|--|
| Ativo    | Em Andamento | ∕ ۹ ⊕ € Υ |  |

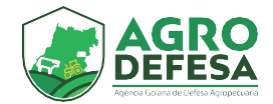

Selecione **Retorno a Origem** caso deseje que o animal retorne para sua propriedade de origem ou **Novo Destino** caso deseje informa que o animal irá para uma nova propriedade:

| Animal                                                                                                    |                           |                                                             |                                           |        |   |
|----------------------------------------------------------------------------------------------------|---------------------------|-------------------------------------------------------------|-------------------------------------------|--------|---|
| 19595999595959                                                                                                    |                           | Ativo ~                                                     |                                           |        |   |
| este hhh                                                                                                    |                           |                                                             |                                           |        |   |
| Especie: Equino                                                                                                    |                           |                                                             |                                           |        |   |
| Data Nascimento: 01/01/2020 27 Meses                                                                                                    |                           |                                                             |                                           |        |   |
| <ul> <li>Sexo: Macho</li> </ul>                                                                                                    |                           |                                                             |                                           |        |   |
|                                                                                                    |                           |                                                             |                                           |        |   |
| manta año                                                                                                    |                           |                                                             |                                           |        |   |
| mentação                                                                                                    |                           |                                                             |                                           |        |   |
| mentação                                                                                                    |                           |                                                             |                                           |        |   |
| nemação                                                                                                    |                           |                                                             |                                           |        |   |
| o Movimentação *<br>ovo Destino                                                                                                    | ~]                        |                                                             |                                           |        |   |
| o Movimentação *<br>ovo Destino                                                                                                    | Ý                         |                                                             |                                           |        |   |
| o Movimentação *<br>ovo Destino<br>Tipo de Destino *                                                                                                    | Y                         |                                                             | Tipo de Transpo                           | orte * |   |
| nentação<br>o Movimentação *<br>ovo Destino<br>Tipo de Destino *<br>Selecione V                                                                             | Finalidade *              | •                                                           | Tipo de Transpo<br>Rodoviário             | orte * | ~ |
| io Movimentação *<br>ovo Destino<br>Tipo de Destino *<br>Selecione V                                                                                        | Finalidade *              | ~                                                           | Tipo de Transpo<br>Rodoviário             | orte * | ~ |
| io Movimentação *<br>ovo Destino<br>Tipo de Destino *<br>Selecione V                                                                                        | Finalidade *<br>Selecione | •                                                           | Tipo de Transpo<br>Rodoviário             | orte * | ~ |
| o Movimentação * ovo Destino Tipo de Destino *                                                                                                    | Finalidade *<br>Selecione | Transportador (CPF)                                         | Tipo de Transpo<br>Rodoviário             | orte * | ~ |
| o Movimentação *<br>ovo Destino<br>Tipo de Destino *<br>Selecione V<br>Propriedade (Nome/IE/CPF/CNPJ/Código)<br>Digite e clique para pesquisar              | Finalidade *<br>Selecione | Transportador (CPF)<br>Digite e clique para pa              | Tipo de Transpo<br>Rodoviário<br>esquisar | orte * | ~ |
| o Movimentação *<br>ovo Destino<br>Tipo de Destino *<br>Selecione ✓<br>Propriedade (Nome/IE/CPF/CNPJ/Código)<br>Digite e clique para pesquisar<br>PESQUISAR | Finalidade *<br>Selecione | Transportador (CPF)<br>Digite e clique para po<br>PESQUISAR | Tipo de Transpo<br>Rodoviário<br>esquisar | orte * | ~ |
| o Movimentação * ovo Destino Tipo de Destino * Selecione ····································                                                               | Finalidade *<br>Selecione | Transportador (CPF)<br>Digite e clique para pe<br>PESQUISAR | Tipo de Transpo<br>Rodoviário<br>esquisar | orte * | ~ |
| o Movimentação * ovo Destino Tipo de Destino * Selecione   Propriedade (Nome/IE/CPF/CNPJ/Código) Digite e clique para pesquisar PESQUISAR                   | Finalidade *<br>Selecione | Transportador (CPF)<br>Digite e clique para pe<br>PESQUISAR | Tipo de Transpo<br>Rodoviário<br>esquisar | orte * | ~ |

Após confirmação, será gerado uma nova movimentação que estará disponivel no aplicativo da AGRODEFESA.

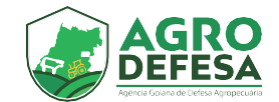

## **Aplicativo AGRODEFESA**

s QR Codes informados acima podem ser apresentados a fiscalização digitalmente e estão disponíveis no aplicativo da AGRODEFESA. Para ter acesso, realize os seguintes passos:

1 - Abra o menu do aparelho.

2 - Procure o ícone da loja de aplicativos do seu celular.

Para Android, acesse a Google Play e para iPhone, a Apple Store.

- 3 Na busca, digite AGRODEFESA
- 4 Clique no botão Instalar para adicionar o aplicativo no smartphone

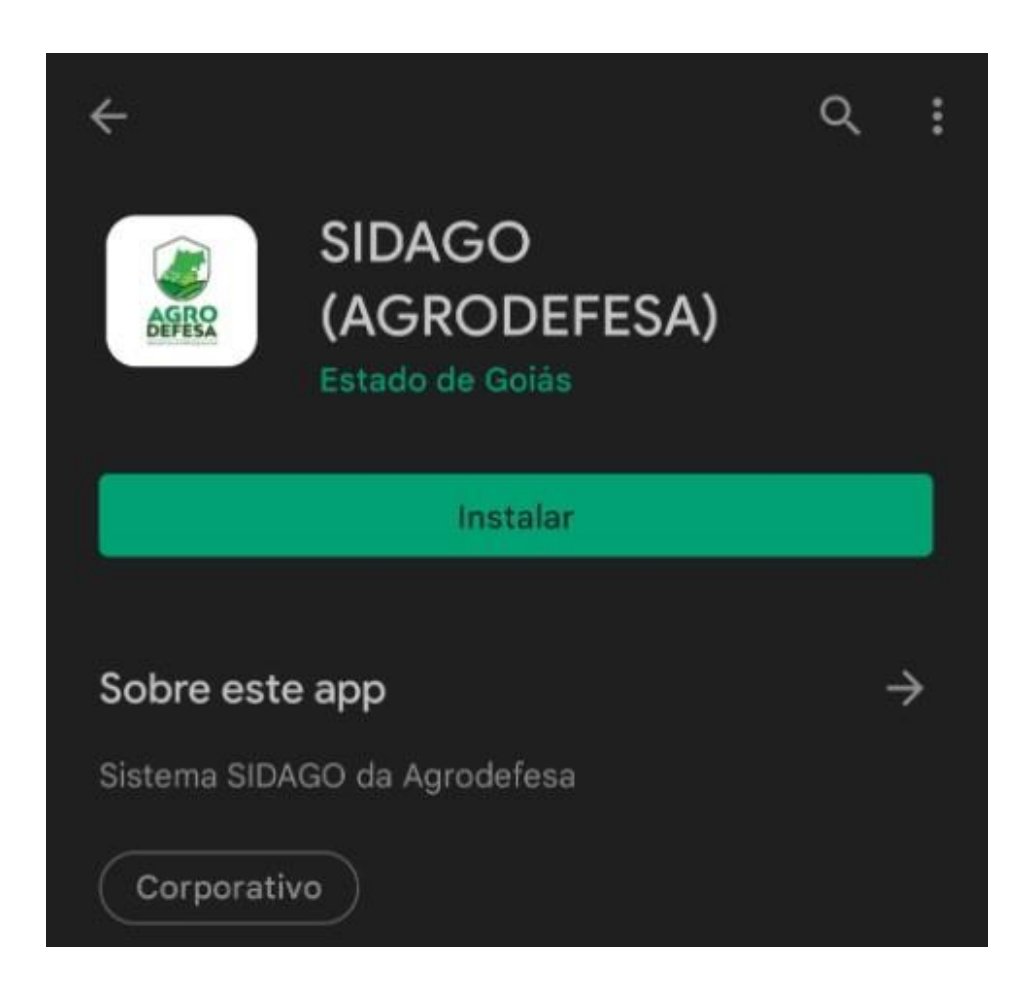

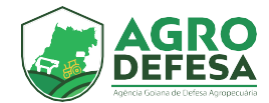

- 5 Abra o aplicativo e informe o mesmo usuário e senha utilizado para acessar o SIDAGO.
- 6 Localize na tela o ícone "Passaporte".

| 16:28 <b>G 🛎 🛛 •</b> | 》 🖘 네 📋       |
|----------------------|---------------|
| ≡ Home               |               |
| DARE                 | TRANSPORTADOR |
|                      |               |
|                      |               |

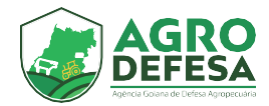

7 - Na tela será apresentado todas as movimentações realizadas.

| 16:28 🗳 <b>G</b> 🛎                                    |     |            |   | 🦅 🗟 . II 🛢 |
|-------------------------------------------------------|-----|------------|---|------------|
| ≡ Passaporte                                          | 5   |            |   |            |
|                                                       |     |            |   |            |
| Número:                                               |     |            |   |            |
| De:                                                   |     |            |   |            |
| Valor: R\$ 0,00<br>Emissão: 01/04/2022 16:09          |     |            |   |            |
| Validade: 01/04/2022                                  |     |            |   |            |
| Número:                                               |     |            |   |            |
| De:                                                   |     |            |   |            |
| Valor: R\$ 0,00<br>Emissão: 01/04/2022 16:09          |     |            |   |            |
| Validade: 01/04/2022                                  |     |            |   |            |
| Número:                                               |     |            |   |            |
| De:                                                   | —   |            |   |            |
| Para:<br>Valor: R\$ 0,00<br>Emissão: 05/04/2022 10:53 |     |            |   |            |
| Validade: 05/04/2022                                  |     |            |   |            |
| Número:                                               |     |            |   |            |
| De:                                                   |     |            |   |            |
| Valor: R\$ 0,00<br>Emissão: 01/04/2022 12:30          |     |            |   |            |
| Validade: 01/04/2022                                  |     |            |   |            |
| Número:                                               |     |            |   |            |
| De:                                                   |     |            |   |            |
| Para:<br>Valor: R\$ 0,00<br>Emissão: 01/04/2022 14:11 |     |            |   |            |
| Validade: 01/04/2022                                  |     |            |   |            |
| Número:                                               |     |            |   |            |
| De: F                                                 |     |            |   |            |
| Valor: R\$ 0,00<br>Emissão: 01/04/2022 14:26          |     |            |   |            |
| Validade: 01/04/2022                                  |     |            |   |            |
|                                                       | 111 | $\bigcirc$ | < |            |
|                                                       |     | 0          |   |            |

 8 - Após selecione a movimentação desejada, será apresentado os QR Codes que devem ser apresentados a fiscalização